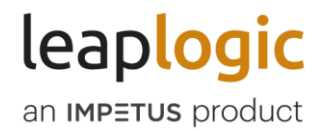

# Pipeline Scheduling using GCP Function

© 2023 Impetus Technologies – Confidential

# Contents

| 1. | Αι  | Itomatic Push                                   | 3  |
|----|-----|-------------------------------------------------|----|
| 2. | Μ   | anual                                           | 6  |
| 2  | 2.1 | Creating GCP Function Manually                  | 6  |
| -  | 2.2 | Using GCP Function to Schedule/Execute Pipeline | 9  |
|    | 2.3 | Creating VPC Connector                          | 10 |
| 3. | Ge  | etting Help                                     | 12 |

# 1. Automatic Push

This option allows LeapLogic to generate GCP Function code dynamically and push that to your selected Google cloud environment to generate GCP Function. It also allows to trigger the pipeline execution or schedule pipelines. You can provide the credentials of the respective cloud environment in the given format.

- 1. Go to Operationalization > Parallel Run
- 2. Select the pipelines that need to be scheduled.

| Pipelines*                 |          |                            |                 |  |
|----------------------------|----------|----------------------------|-----------------|--|
| Pipeline_valida            | × ] [    | Pipeline_2023 X            | +               |  |
| Executions: 0   Success: 0 | )        | Executions: 5   Success: 0 | SELECT PIPELINE |  |
|                            |          |                            |                 |  |
|                            |          |                            |                 |  |
|                            |          |                            |                 |  |
| Schedule Type*             |          |                            |                 |  |
| Schedule Type*             | Advanced | Crop Evorossion            |                 |  |

- 3. Click Advanced as schedule type.
- 4. Select Environment for advance trigger. Select GCP
- 5. Click Automatically. You can upload the properties file as per the below format

projectId=<Project Id> bucketName=<bucket name> region=<Region> vpcConnectorName=<Optional Serverless VPC Connector Name>

#### Note

vpcConnectorName is optional. These fields are required if LeapLogic is deployed on Google cloud and available only in a closed network. You need to create VPC connector with same network as LeapLogic is deployed. To create VPC Connector, pass the connector name in the input properties file. If LeapLogic is available in an open network, then do not create/provide VPC Connector details.

| aws Azure                                                                         | Google Cloud Platform                                                                           |
|-----------------------------------------------------------------------------------|-------------------------------------------------------------------------------------------------|
| AWS Azure                                                                         | GCP                                                                                             |
| Manually O Auto                                                                   | omatically                                                                                      |
| Drag and drop files here<br>or<br>Browse Files<br>Only TXT. files you can upload. | Uploaded files<br>Total: 1 files 0 Zip   69 Bytes<br>gcp-properties.txt<br>69 Bytes of 69 Bytes |

6. Upload the Authentication File.

| Uploaded files                 |
|--------------------------------|
| Total: 1 files 0 Zip   2.3 KB  |
| E Key.json<br>2.3 KB of 2.3 KB |
|                                |
|                                |
|                                |
|                                |

7. Click **Schedule**. This generates GCP Function on your cloud environment with the provided GCP environment details.

|                                                                                                    | Search Products, resources, docs (/)              | ▶. I | <mark>35</mark> 0 i |   |
|----------------------------------------------------------------------------------------------------|---------------------------------------------------|------|---------------------|---|
| Cloud Functions                                                                                                    | PEDIT TO DELETE                                   |      |                     | C |
| Schedule-1672983103305 Ist gen Version                                                                                                    | eploved at 6 Jan 2023. 11:03:53 A 👻               |      |                     |   |
|                                                                                                    | TDIGGER REDMISSIONS LOGS TESTING                  |      |                     |   |
| "username": "idvadain",     "passuord": "Passuord": "passuord": "     "schedule": felse,     "cronSchedule": felse,     "cronSchedule": "      testing in the Cloud console has a five-minute timeout. Note that the     onfiguration. | s is different from the limit set in the function |      |                     |   |

0.000

# 2. Manual

This option allows LeapLogic to generate GCP Function code dynamically. You can download the generated code in zip format and generate GCP Function manually.

- 1. Go to Operationalization > Parallel Run
- 2. Select the pipelines that need to be scheduled.

| Pipeline_valida       X         Executions: 0   Success: 0       Executions: 5   Success: 0         Jan 6, 2023 11:0       Jan 6, 2023 10:5 | -ipelines"        |                  |                 |
|----------------------------------------------------------------------------------------------------|-------------------|------------------|-----------------|
| Jan 6, 2023 11:0 Jan 6, 2023 10:5 SELECT PIPELINE                                                                                           | Pipeline_valida X | Pipeline_2023 X  | +               |
|                                                                                                    | Jan 6, 2023 11:0  | Jan 6, 2023 10:5 | SELECT PIPELINE |
| Schedule Type*                                                                                                    | chedule Type*     |                  |                 |

- 3. Click **Advanced** as schedule type.
- 4. Select Environment for advance trigger and then select GCP.
- 5. Click Manually
- 6. Click **Schedule**. The download artifact option appears.

| Advanced Scheduler                                                                                         | ×                 |
|----------------------------------------------------------------------------------------------------|-------------------|
| "Schedule-1672983103305" scheduled successfully.                                                           |                   |
| Environment                                                                                                |                   |
| Your download will start in a few seconds. If your download does r<br>click the Download Artifacts button. | not start, please |

7. Download the zip file if not automatically downloaded.

## 2.1 Creating GCP Function Manually

1. Go to Cloud Function from Google Cloud Console.

#### 2. Click Create Function

|                                                                                                    | SLEARN                                                                                                    |
|----------------------------------------------------------------------------------------------------|----------------------------------------------------------------------------------------------------|
| Try the new Cloud Functions 2nd gen!                                                                                                    |                                                                                                    |
| This next generation of our Function-as-a-service product comes with an advanced                                                                                                    |                                                                                                    |
| feature set, giving you powerful infrastructure, advanced control over performance and<br>scalability, more control around the function's runtime, more available regions and<br>triggers from over 90+ event sources via Cloud Audit Logs. Learn more |                                                                                                    |
| V MORE                                                                                                    |                                                                                                    |
|                                                                                                    |                                                                                                    |
|                                                                                                    |                                                                                                    |
|                                                                                                    |                                                                                                    |
|                                                                                                    |                                                                                                    |
|                                                                                                    |                                                                                                    |
|                                                                                                    |                                                                                                    |
|                                                                                                    | Try the new Cloud Functions 2nd gen!<br>This next generation of our Function-as-a-service product comes with an advanced<br>feature set, giving you powerful infrastructure, advanced control over performance and<br>scalability, more control around the function's runtime, more available regions and<br>triggers from over 90+ event sources via Cloud Audit Logs. Learn more<br>w MORE |

- 3. Provide the appropriate function name.
- 4. Choose VPC Connector if required.

#### Note

VPC Connector is optional. These fields are required if LeapLogic is deployed on Google Cloud and available only in a closed network. You need to create the VPC connector on the same network as LeapLogic is deployed. Pass the connector name in the properties file. If LeapLogic is available in an open network, then do not provide any input in this field.

| Run                      | time, build, co                                                           | onnections                                                 | and security sett                                                       | ings                                         | ^     |
|--------------------------|---------------------------------------------------------------------------|------------------------------------------------------------|-------------------------------------------------------------------------|----------------------------------------------|-------|
| <                        | RUNTIME                                                                   | BUILD                                                      | CONNECTIONS                                                             | SECURITY AND                                 | >     |
| Ingre                    | ss settings 💡                                                             |                                                            |                                                                         |                                              |       |
| ۲                        | Allow all traffic                                                         |                                                            |                                                                         |                                              |       |
| 0                        | Allow internal traffi<br>Only traffic from VPC<br>allowed.                | <b>c only</b><br>C networks in the                         | e same project or the sam                                               | e VPC SC perimeter is                        |       |
| 0                        | Allow internal traffi<br>Traffic from VPC net<br>Load Balancing is al     | c and traffic fro<br>works in the sar<br>lowed.            | om Cloud Load Balancin<br>ne project, the same VPC                      | <b>g</b><br>SC perimeter or from (           | Cloud |
| Egres                    | ss settings 🛛 😮                                                           |                                                            |                                                                         |                                              |       |
| By de<br>netwo<br>alread | fault, your function ca<br>orks. To send request<br>dy created in the sam | an send request<br>is to resources in<br>e region as the f | s to the Internet, but not to<br>n your VPC network, creat<br>function. | o resources in VPC<br>e or select a VPC conn | ector |
| Net<br>Nor               | work                                                                      |                                                            |                                                                         | •                                            | С     |
| Crea                     | ate a serverless VPC                                                      | connector                                                  |                                                                         |                                              |       |
| ۲                        | Only route requests                                                       | s to private IPs                                           | through the VPC conne                                                   | ctor                                         |       |

- O Route all traffic through the VPC connector
- 5. Click Next
- 6. Select Python 3.7 as runtime and provide the entry point as **schedule\_handler.**
- 7. In Source Code, select ZIP upload.
- 8. Upload the zip file downloaded at the time of scheduling.

| Cloud Functions                 | eate function                  |          | SLEARN |
|---------------------------------|--------------------------------|----------|--------|
|                                 |                                |          |        |
| 🧭 Configuration — <b>2 Code</b> |                                |          |        |
| Runtime                         | Entry point *                  |          |        |
| lython 3.7                      | GCp_handler                    | U        |        |
| Source code                     |                                |          |        |
| ZIP upload                      | <ul> <li>ZIP upload</li> </ul> |          |        |
|                                 | ZIP file *                     |          |        |
|                                 | Schedule-1672985488650.zip     | × BROWSE |        |
|                                 | Local file for upload          |          |        |
|                                 | < Stage bucket *               |          |        |
|                                 | team-idw-warehouse             | BROWSE   |        |
|                                 |                                |          |        |
|                                 |                                |          |        |
|                                 |                                |          |        |
|                                 |                                |          |        |
|                                 |                                |          |        |
|                                 |                                |          |        |
|                                 |                                |          |        |
|                                 |                                |          |        |

9. This generates and deploys the GCP Function.

## 2.2 Using GCP Function to Schedule/Execute Pipeline

You can now execute or schedule the pipelines as per your requirement by triggering GCP Function with appropriate JSON. You can also provide its credentials in JSON to authorize/authenticate beforehand.

Example: Execute GCP Function by triggering REST endpoint generated.

1. Go to User to find the Trigger URL as shown below

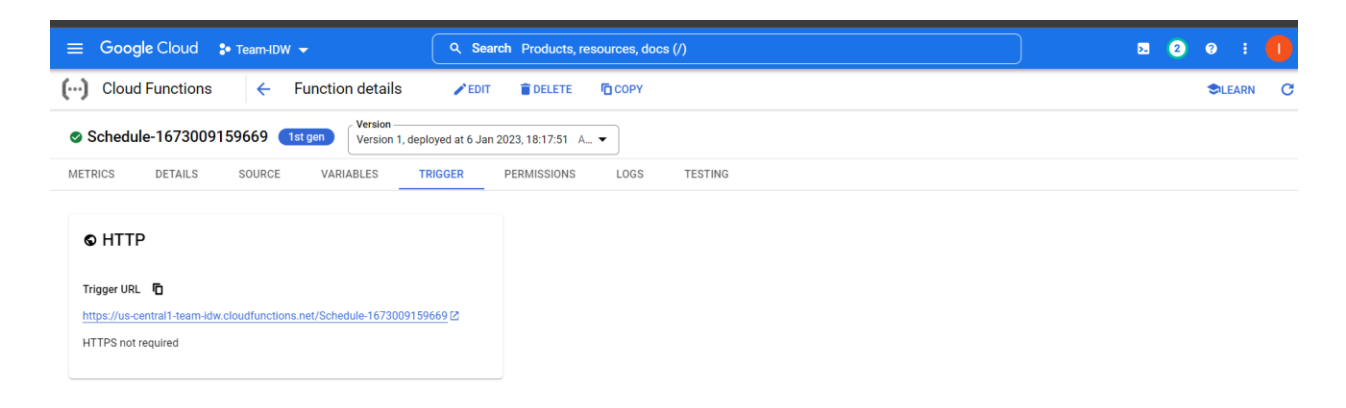

2. Use this Trigger URL to trigger the pipeline with appropriate JSON.

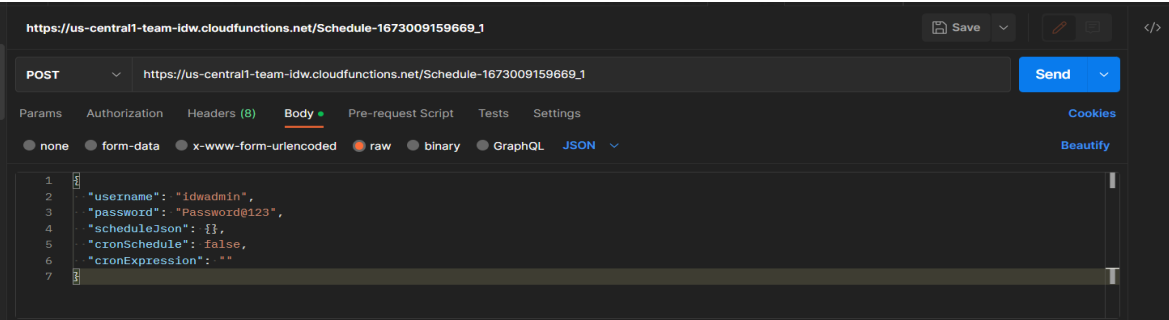

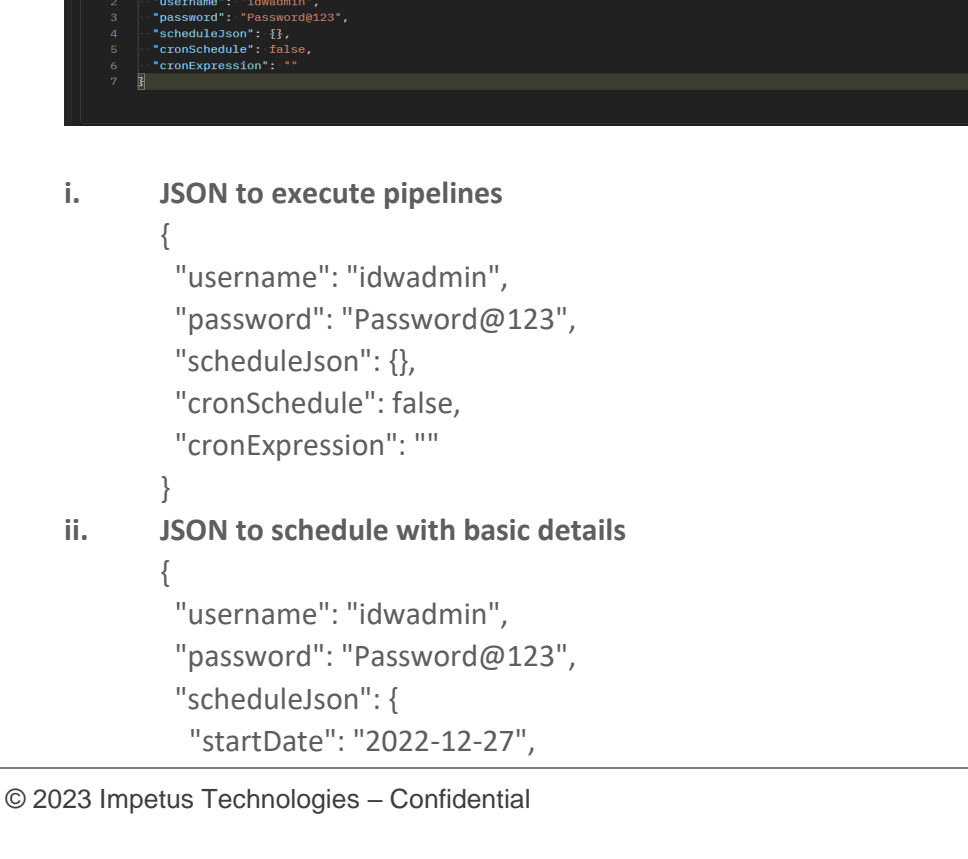

```
"endDate": "2022-12-27",
"startTime": "18:05",
"endTime": "18:06",
"minutes": 0,
"timezone": "Asia/Calcutta",
"frequency": "NONE"
},
"cronSchedule": false,
"cronExpression": ""
}
```

## Note

Frequency can be NONE(Once), DAILY, WEEKLY, MONTHLY, YEARLY, CUSTOM. With CUSTOM, you can provide minutes to indicate interval of minutes for schedule.

## iii. JSON to schedule with cron expression

```
{
    "username": "idwadmin",
    "password": "Password@123",
    "scheduleJson": {},
    "cronSchedule": true,
    "cronExpression": "0 30 18 27 12 ? 2022"
}
```

- 3. You can curl the API URL as well.
- 4. You can integrate the API URL in this application as well.

## 2.3 Creating VPC Connector

- 1. Go to Serverless VPC Access in the console.
- 2. Choose the network and region same as compute engine instance.

|            | Google Cloud 💲 Team-IDW 👻 🔍 🔍 Q Search Products                                                                                                    | s, resources, docs (/)                             |                                 |
|------------|----------------------------------------------------------------------------------------------------|----------------------------------------------------|---------------------------------|
| Ц.         | ← Create connector                                                                                                    |                                                    |                                 |
| 8<br>C     | Name *                                                                                                    | Details<br>Estimated charges                       | USD US\$12.23 – US\$61.17/month |
| 131<br>131 | A region is a specific geographical location where you can run your resources.  Network *  default                                                                                                    | Estimated bandwidth<br>200 Mbps at minimum instanc | es (US\$12.23)                  |
| <b>☆</b>   | Subnet *<br>Custom IP range<br>Select an unused /28 subnet or create a new one by entering an unused /28 IP range. The<br>VPC Connector will create connector instances on this subnet.                                                                                                   | Learn more about pricing                           | (US\$61.17)                     |
| ⇔<br>===   | IP range *         10.8.1.0 /28           IP range must be an unused /28 CIDR range in your VPC network, such as 10.8.0.0/28. The VPC Connector will create connector instances on IP addresses in this range. Ensure that the range does not overlap with an existing subnet. Learn more |                                                    |                                 |
|            | ✓ SHOW SCALING SETTINGS       CREATE     CANCEL                                                                                                    |                                                    |                                 |

#### Note

When VPC connector is used, GCP Function can communicate with LeapLogic through internal IP in closed network. For that, ensure flag gcp.connector.private.ip.enabled is set to Y in turin-framework.properties. In case of open network (https deployment), flag gcp.connector.private.ip.enabled should be set to N.

# 3. Getting Help

Contact LeapLogic technical support at <a href="mailto:info@leaplogic.io">info@leaplogic.io</a>